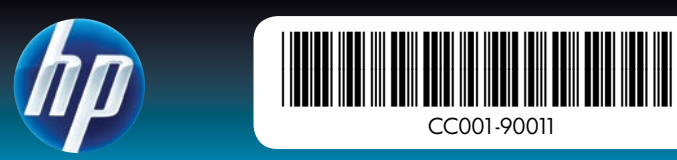

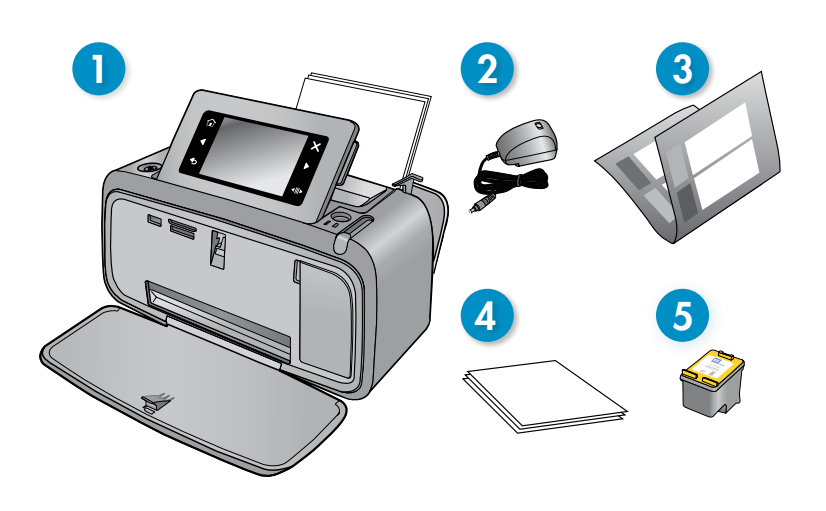

# Start here HP Photosmart A640 series printer

# Pak printeren ud

1. HP Photosmart A640 series

2. Strømforsyning og adaptere

3. Vejledningen Start her

(denne plakat)

printer

Fjern tape og materiale inden i og rundt om printeren. Åbn printerens frontdæksel. Herved hæves skærmen automatisk.

- 4. HP Advanced Photo Paper - prøvepakke
  - 5. HP 110 Tri-color Inkjet startpatron. Almindelige HP-patroner udskriver flere sider end startpatroner.\*
- \* Det faktiske antal udskrevne fotos afhænger af fotopapirets størrelse, de udskrevne billeder og andre faktorer.

# Начало работы Принтер HP Photosmart A640 series

### Распаковка принтера

Удалите ленту и упаковочные материалы изнутри и снаружи принтера. Откройте переднюю крышку принтера. При этом автоматически поднимется экран.

- 1. Принтер HP Photosmart A640 series
- 2. Блок питания и адаптеры
- 3. Руководство по началу работы (этот документ)
- \* Количество напечатанных фотографий зависит от размера фотобумаги, печатаемых изображений и других факторов.

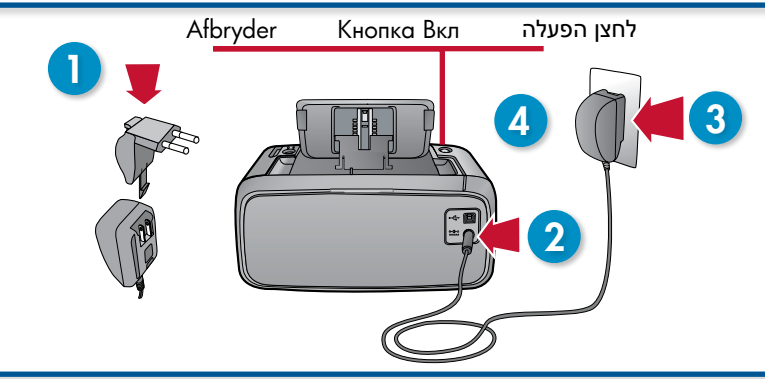

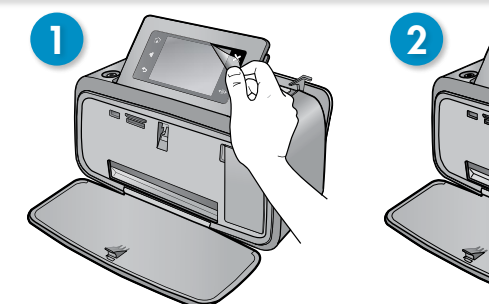

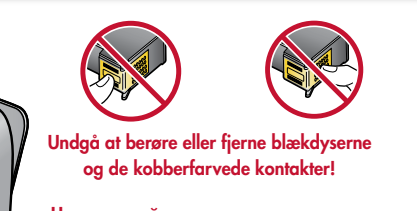

рикасайтесь к соплам и меднь контактам и не удаляйте их.

נחושת ואל תסיר אותם!

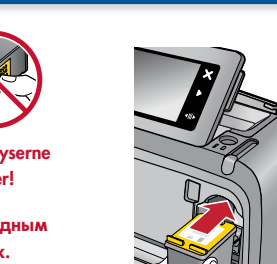

אל תיגע בחרירי הדיו או במגעים בצבע

- 1. Slut det adapterstik, der passer til dit land/område, til netledningen (hvis nødvendigt).
- 3. Sæt netledningen i en fungerende stikkontakt.
- 4. Tryk på afbryderen for at tænde printeren.

# Vælg sprog og land/område

- 1. Fjern den beskyttende film fra printerskærmen.
- 2. Tryk på det ønskede sprog på skærmen for at vælge det.
- 3. Tryk på Ja for at bekræfte valget.
- 4. Tryk på dit land/område på skærmen for at vælge det, og tryk derefter på Ja

## Installer printpatron og ilæg papir

- 1. Animationerne på skærmen viser, hvordan du installerer printpatronen og ilægger papir. Tryk på Gentag for at afspille animationerne igen.
- 2. Tryk på Fortsæt for at justere printpatronen, når du har sat den i.
- 3. Læg et par ark papir i papirbakken med den blanke side opad, og tryk på Fortsæt for at udskrive en justeringsside.
- 4. Tryk på Ja ud for Bluetooth-prompten for at udskrive fra Bluetooth-telefoner.

## Подключение кабеля питания

- 1. При необходимости подсоедините к кабелю питания адаптер для данной страны/региона.
- 2. Подключите кабель питания к разъему на задней панели принтера.
- 3. Подключите кабель питания к исправной электрической розетке.
- 4. Нажмите кнопку Вкл, чтобы включить принтер.

# Выбор языка и страны/региона

- 1. Снимите защитную пленку с экрана принтера.
- 2. Для выбора языка коснитесь его на экране.
- 3. Для подтверждения выбора языка коснитесь Да.
- 4. Для выбора страны (региона) коснитесь ее на экране, затем коснитесь Дα.

# Установка картриджа и загрузка бумаги

- 1. См. анимированные инструкции по установке картриджа и загрузке бумаги. Для повторного просмотра коснитесь Повтор.
- 2. После установки картриджа коснитесь Продолжить, чтобы выполнить его выравнивание
- 3. Загрузите несколько листов бумаги во входной лоток глянцевой стороной вверх и коснитесь Продолжить, чтобы напечатать страницу выравнивания
- 4. При появлении приглашения Bluetooth коснитесь Да, чтобы выполнять печать с телефонов Bluetooth.

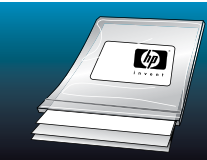

Brug HP Advanced Photo Paper – der er fremstillet til at frembringe flotte fotos med blækket i din nye printer. Используйте улучшенную фотобумагу HP, которая специально разработана для печати высококачественных фотографий с помощью используемых в этом принтере чернил.

# Tilslut netledningen

# 2. Sæt netledningen i bag på printeren.

#### הוצא את המדפסת מהאריזה

הסר את הסרט ואת חומרי האריזה מחלקה הפנימי של המדפסת ומסביבה. פתח את הדלת הקדמית של המדפסת. פעולה זו תגרום למסך להתרומם באופן אוטומטי.

- 1. מדפסת מסדרת HP Photosmart A640 series
  - 2. ספק מתח ומתאמים
  - מדריך 'התחל כאן' (פוסטר זה)
- 4. דוגמת נייר צילום HP Advanced Photo paper
- 5. מחסנית הדפסה HP 110 Tri-color .ואופו Inkjet מחסניות הדפסה חלופיות של HP מדפיסות יותר ממחסניות לשימוש \*.ראשוני

מספר הצילומים הממשי עשוי להשתנות בהתאם לגודל חומר ההדפסה לצילום, התמונות המודפסות וגורמים אחרים.

#### חבר את כבל המתח

- 1. חבר את תקע המתאם עבור המדינה/אזור שלך לכבל המתח (במידת הצורך).
  - 2. חבר את כבל המתח לגב המדפסת.
  - 3. חבר את כבל המתח לשקע חשמל תקין.
  - 4. לחץ על לחצן הפעלה כדי להפעיל את המדפסת.

#### בחר שפה ומדינה/אזור

- 1. הסר את הסרט המגן ממסך המדפסת.
- 2. גע במסך בשפה הרצויה כדי לבחור בה.
- 3. כדי לאשר את בחירת השפה, גע ב**כן**.
- .4. גע במדינה/אזור שלך במסך כדי לבחור בה/בו, ולאחר מכן גע בכן.

#### התקן מחסנית הדפסה וטען נייר

- 1. הצג את הנפשות המסך כדי ללמוד כיצד להתקין את מחסנית ההדפסה ולטעון נייר. כדי להפעיל את ההנפשות מחדש, גע ב**חזור**.
  - 2. לאחר התקנת המחסנית, גע בהמשך כדי ליישר את מחסנית ההדפסה.
- 3. טען מספר גליונות נייר במגש ההזנה, כאשר הצד המבריק פונה כלפי מעלה ולאחר מכן גע ב**המשך** להדפסת דף יישור.
- 4. כשתישאל לגבי Bluetooth, גע בכן כדי להדפיס מטלפונים עם טכנולוגיית Bluetooth.

- 4. Образец улучшенной фотобумаги НР
- 5. Пробный трехцветный картридж для струйной печати HP 110 Сменные картриджи НР позволяют печатать дольше, чем пробные картриджи.\*

Holdere til Vis & udskriv hukommelseskort Просмотр и печать Гнезда для карт הצגה והדפסה памяти וריצים לכרטיסי זיכרון Valat foto Выбранная фотография הצילום שנבחר Set bagfra Вид сзади מבט מאחור 

# Udskriv dit første foto

#### Brug af hukommelseskort

- 1. Sæt et hukommelseskort i den korrekte holder. Kortets etiket skal vende opad.
- 2. Klik på Vis og udskriv, og følg vejledningen på skærmen

#### Brug af Bluetooth

- 1. Lad den Bluetooth-telefon, du skal udskrive fra, søge efter tilgængelige Bluetooth-printere
- 2. Tryk på **Bluetooth** på printerens startskærmbillede for at søge efter tilgængelige telefoner. Følg vejledningen på skærmen for at parre printeren med din Bluetooth-telefon (hvis nødvendigt).
- 3. Vælg HP Photosmart A640 series printeren, når den vises på telefonen.
- 4. Send udskriftsjobbet fra Bluetooth-telefonen til printeren. Se dokumentationen til Bluetooth-telefonen for specifikke oplysninger om start af udskrivningsjob.

Hent brugervejledningen på www.hp.com/support, hvis du ønsker flere oplysninger om printerens Bluetooth-funktioner.

### Udskrivning fra computeren

Printeren indeholder HP Quick Connect software, der installeres automatisk, når du slutter printeren til stort set alle computere.

**Systemkrav:** Windows XP eller Vista\* eller Mac OS X v10.4 eller v10.5

- 1. Tænd printeren, og slut den til computeren via et USB-kabel (skal anskaffes særskilt)
- 2. Windows-brugere: Installationen starter automatisk. Følg vejledningen på computerskærmen for at installere softwaren. Bemærk! Åbn Denne computer, hvis installationsskærmbilledet ikke åbnes, og dobbeltklik på ikonet () for at starte installationen.

Mac-brugere: Dobbeltklik på ikonet 💿 på skrivebordet, og dobbeltklik på ikonet 🖏 . Følg vejledningen på computerskærmen for at installere softwaren.

Windows Vista 64-bit systemer: Hent softwaren på HP's support webside, før du slutter printeren til computeren.

Gå til www.hp.com/support, og indtast printerens modelnummer for at finde softwaren.

### Ønsker du flere oplysninger?

beltklik på Photosmart Hjælp.

# Windows 7

Windows 7 supportoplysninger findes online på: www.hp.com/go/windows7

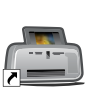

Elektronisk Hjælp Dobbeltklik på ikonet HP Photosmart A640 Series (placeres på skrivebordet, når du har installeret softwaren), og dob-

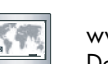

www.hp.com/support Der findes en omfattende Brugervejledning online.

Gå til www. gister.hp.com for at registrere produktet og modtage beskeder om gratis drivere, hurtigere teknisk support og tilpassede nyhedsbreve.

### Печать первой фотографии

#### С помощью карты памяти

- 1. Вставьте карту памяти этикеткой вверх в соответствун памяти
- 2. Щелкните Просмотр и печать и следуйте инструкция

#### С помощью Bluetooth

- 1. Выполните поиск доступных принтеров Bluetooth на с которого выполняется печать.
- 2. Коснитесь Bluetooth на начальном экране принтера, чтобы выполнить поиск доступных телефонов. Следуйте инструкциям на экране, чтобы связать принтер с телефоном Bluetooth (если необходимо).
- 3. Выберите в телефоне принтер HP Photosmart A640 series.
- 4. Отправьте задание на печать с телефона Bluetooth на принтер. Подробные инструкции по запуску задания на печать см. в документации к телефону Bluetooth.

Для получения дополнительных сведений о функциях Bluetooth принтера загрузите руководство пользователя по адресу: www.hp.com/support.

#### Печать с компьютера

Принтер имеет встроенное программное обеспечение НР для быстрого подключения, которое будет установлено автоматически при подключении принтера к практически любому компьютеру.

Системные требования. Windows XP или Vista\* либо Mac OS X v10.4 или v10.5

- 1. Убедитесь, что принтер включен, а затем подключите его к компьютеру с помощью кабеля USB (приобретается отдельно).
- 2. Для пользователей Windows. Установка начнется автоматически. Для установки программного обеспечения следуйте инструкциям на экране компьютера. Примечание. Если экран установки не отображается, откройте папку Мой компьютер и дважды щелкните значок 💿 для запуска установки.

Для пользователей Мас. Дважды щелкните значок 💿 на рабочем столе, затем дважды щелкните значок 🖏 . Для установки программного обеспечения следуйте инструкциям на экране компьютера.

Windows Vista (64-разрядная версия). Перед подключением принтера к компьютеру загрузите программное обеспечение с веб-сайта технической поддержки НР. Чтобы найти программное обеспечение, перейдите по адресу: www.hp.com/ support и введите номер модели принтера.

#### Дополнительные сведения

Windows 7 Информация о поддержке OC Windows 7 доступна в Интернете по адресу: www.hp.com/go/windows7

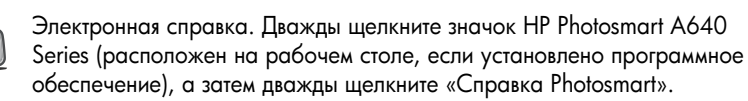

www.hp.com/support Полное руководство пользователя доступно в Интернете.

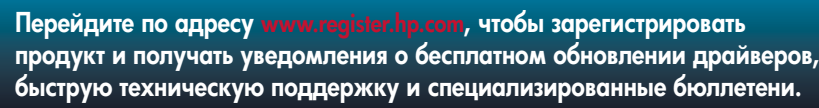

Printed in [English]. 04/09 © 2009 Hewlett-Packard Development Company, L.P.

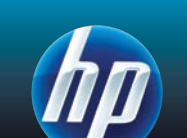

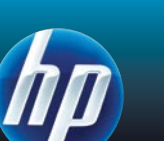

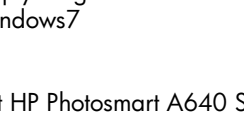

|                     | הדפס את הצילום הראשון שלך                                                                               |
|---------------------|----------------------------------------------------------------------------------------------------|
|                     | באמצעות כרטיס זיכרון                                                                                    |
| ощий слот для карт  | <ol> <li>הכנס כרטיס זיכרון לחריץ המתאים לכרטיס הזיכרון כאשר תווית הכרטיס פונה כלפי<br/>מעלה.</li> </ol> |
| ям на экране.       | <ol> <li>לחץ על הצג והדפס ופעל בהתאם להנחיות שעל-גבי המסך</li> </ol>                                    |
|                     |                                                                                                    |
|                     |                                                                                                    |
|                     |                                                                                                    |
|                     | Bluetooth-שימוש ב-                                                                                      |
| телефоне Bluetooth, | 1. הנח לטלפון עם טכנולוגיית Bluetooth שממנו אתה מדפיס לחפש אחר מדפסות<br>זמינות.                        |
|                     |                                                                                                    |

2. גע ב-Bluetooth על-גבי מסך הבית של המדפסת כדי לחפש טלפונים זמינים. פעל בהתאם להנחיות שעל-גבי המסך כדי לזווג את המדפסת עם טלפון ה-Bluetooth שברשותר (במידת הצורר).

- בחר במדפסת מסדרת HP Photosmart A640 כאשר מדפסת זו תופיע בטלפון.
- 4. שלח את עבודת ההדפסה מטלפון ה-Bluetooth למדפסת. עיין בתיעוד המצורף לטלפון ה-Bluetooth שברשותך לקבלת הוראות ספציפיות בנוגע לביצוע עבודת הדפסה.

לקבלת מידע נוסף אודות מאפייני ה-Bluetooth של המדפסת שברשותך, הורד את .www.hp.com/support המדריך למשתמש מהאתר

#### הדפסה מהמחשב

המדפסת כוללת תוכנת חיבור מהיר של HP, שתותקן באופן אוטומטי כשתחבר את המדפסת כמעט לכל מחשב.

10.5 או Windows XP בגרסאות 10.4 או Mac OS X בגרסאות 10.4 או Windows XP ברישות מערכת:

- 1. ודא שהמדפסת מופעלת ולאחר מכן חבר את המדפסת למחשב באמצעות כבל USB (לרכישה בנפרד).
- 2. משתמשי Windows: ההתקנה מתחילה באופן אוטומטי. להתקנת התוכנה, פעל על-פי ההנחיות שעל-גבי מסך המחשב. **הערה:** אם מסך ההתקנה לא מופיע, פתח את **את (המחשב שלי)** ולחץ לחיצה כפולה על הסמל 💿 כדי להפעיל את My Computer ההתקנה.

משתמשי Mac: לחץ לחיצה כפולה על הסמל 💿 בשולחן העבודה ולאחר לחץ לחיצה כפולה על הסמל 🖳 להתקנת התוכנה, פעל על-פי ההנחיות שעל-גבי מסך המחשב.

עבור מערכות Windows Vista 64-bit: לפני חיבור המדפסת למחשב שברשותך, הורד את התוכנה מאתר התמיכה של HP. בקר בכתובת www.hp.com/support והזן את מספר הדגם של המדפסת שברשותך כדי לאתר את התוכנה.

#### זקוק למידע נוסף?

Windows 7 מידע אודות תמיכה של

:זמין באופן מקוון Windows 7 www.hp.com/go/windows7

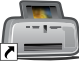

# עזרה אלקטרונית

HP Photosmart A640 Series לחץ לחיצה כפולה על הסמל של (הממוקם בשולחן העבודה שלך לאחר התקנת התוכנה) ולאחר מכן לחץ לחיצה כפולה על Photosmart Help (עזרה של Photosmart).

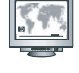

www.hp.com/support מדריך מקיף למשתמש זמין באופן מקוון.

בקר בכתובת www.register.hp.com כדי לרשום את המוצר שברשותר ולקבל הודעות לגבי מנהל ההתקן ללא תשלום, תמיכה טכנית מהירה יותר וידיעונים מותאמים אישית.